## ATU-MUMS/2000 Instructions for setting July 2025 Per Capita Amount

Note: This MUST be done prior to creating the July Month-end Coversheet

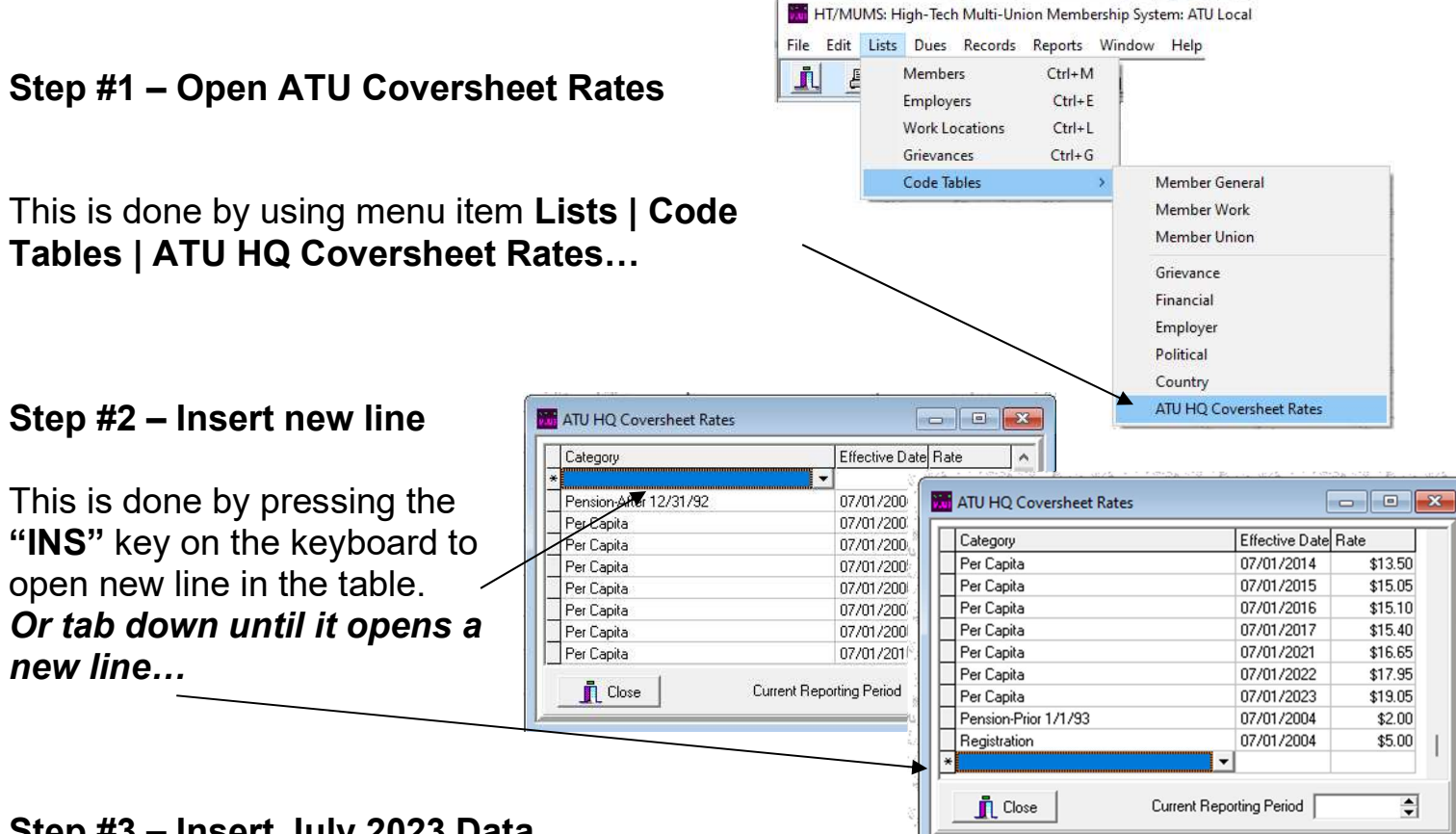

## Step #3 – Insert July 2023 Data

Using the Pull-Down, select Per Capita as the Category

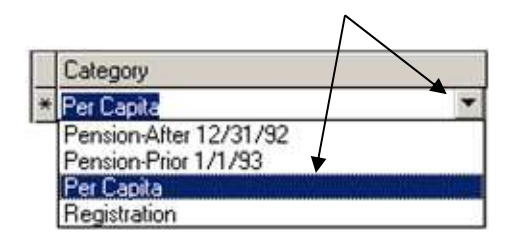

Using the Pull-down on Effective Date, then scroll to July & click on 1<sup>st</sup>

| Effect | Effective Date |      |      | ate | _   | 17  |
|--------|----------------|------|------|-----|-----|-----|
| 07/0   | 1/202          | 25 🗲 | -    |     | /   | 1   |
| •      |                | Ju   | y 20 | ×   |     | F   |
| Sun    | Mon            | Tue  | Wed  | Thu | Fri | Sat |
| 29     | 30             | •    | 2    | 3   | 4   | 5   |
| 6      | 7              | 8    | 9    | 10  | 11  | 12  |
| 13     | 14             | 15   | 16   | 17  | 18  | 19  |
| 20     | 21             | 22   | 23   | 24  | 25  | 26  |
| 27     | 28             | 29   | 30   | 31  | 1   | 2   |
| 3      | 4              | 5    | 6    | 7   | 8   | 9   |
| S      | Tod            | lay: |      |     |     |     |

## Enter New Rate of "20.25"/

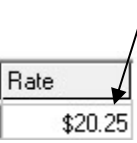

New line should look like this...

| Category   | Effective Date | Rate    |
|------------|----------------|---------|
| Per Capita | 07/01/2025     | \$20.25 |

**I** Close When done CLOSE to exit. (Program will re-sort entries after you are done)

## NOTES:

- Be sure your rate table includes Pension-After, Per Capita, Pension-Before and Registration entries.
- For assistance email Support@MUMS2000.com